## Premium Timer Remote Timer Setting

## Setting timer

(All steps will be done using a paperclip and the middle button on the back of the remote)

First, delete any existing times if any are set.

Press the back-middle button 4 times, PRG DEL (delete) will flash, press the middle button on the front of the remote to choose category. After you choose the delete category, the previous set times will appear. Click the center button on the front of the remote to delete the selected time, E01 will appear briefly to confirm time has been deleted. Repeat this step until all previous set times are deleted.

Second, add new desired timer scenes.

1) Press the back-middle button 2 times, PRG NEW will flash, press the middle button on the front of the remote to choose the program new category.

2) After you choose the program new category, the time slot will blink. Select your desired DOWN time using the up and down buttons on the front of the remote then press the middle button to confirm.

3) Next, the day will flash on the top of the screen starting with SU (Sunday). To add multiple days of the week, press the up button then the right button for each day you wish to add. You will then see the day adding on the top of the screen.
(SU, MO, TU etc..) Select all desired days. Press the middle button to confirm after all desired days are selected.

4) Next, you will see A flashing in the lower left-hand corner of the screen. At this time, you will click the down arrow on the front of the remote until you see an arrow pointing down next to the A. Click the middle button to confirm this time setting, you will see E01 appear briefly to let you know the time setting is confirmed. Your shade(s) will now automatically go down on the selected days at the appointed time.

Repeat steps 1-4 to set your desired-up time. When you get to step 4, you will push the UP arrow until you see the arrow pointing up next to A rather than the down to set the UP time.

Your up and down times will then be set.